# **Orsense** Universal Signal Conditioners Quick Start Guide

## Models:

SCU-1400 - Universal Transmitter with Analog Output SCU-1600 - Universal Transmitter with Analog and (2) Relay Outputs

## SCU-3100 - Universal Transmitter with (2) Relay Outputs SCU-PDM1 or SCU-PDM2 - Display / Programming Module

ProSense Universal Transmitter Signal Conditioner models SCU-1400, SCU-1600 and SCU-3100 are single input devices that accept milliampere, voltage, RTD, thermocouple or potentiometer inputs. The SCU-1400 and SCU-1600 models support a selectable single analog output. The SCU-1600 and SCU-3100 provide two programmable relay outputs. They feature a plastic slim-line housing, integral 35mm DIN rail mounting adapter, and removable screw terminals. The detachable SCU-PDM1 or SCU-PDM2 programming / display module (purchased separately) is required for unit configuration. In non-hazardous locations, the programming/ display module may remain affixed for operational display of input and output values. The SCU-PDM2 is NOT approved for use in Hazardous Locations.

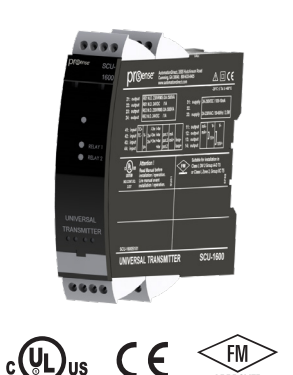

Copyright 2022, Automationdirect.com® Incorporated All Rights Reserved

**VAUTOMATION**DIRECT

3505 HUTCHINSON ROAD CUMMING, GA 30040-5860

# N WARNING N

This device is designed for connection to hazardous electric voltages. Ignoring this warning can result in severe personal injury or mechanical damage. To avoid the risk of electric shock and fire, the safety instructions of this guide must be observed and the guidelines followed. The specifications must not be exceeded, and the device must only be applied as described in the following. Prior to the commissioning of the device, this installation guide must be examined carefully. Only qualified personnel (technicians) should install this device. If the equipment is used in a manner not specified by the manufacturer, the protection provided by the equipment may be impaired.

Until the device is mounted, do not connect hazardous voltages to the device. The following operations should only be carried out on a disconnected device and under ESD safe conditions: General mounting, connection and disconnection of wires.

Do not open the front plate of the device as this will cause damage to the connector for the display / programming front SCU-PDM1 or SCU-PDM2. This device contains no DIP-switches or jumpers. Units must be mounted on a DIN rail according to DIN 60715

The SCU-PDM2 is NOT approved for use in Hazardous Locations.

# SAFETY INSTRUCTIONS

# Receipt and unpacking

Unpack the device without damaging it. The packing should always follow the device until it has been permanently mounted. Check at the receipt of the device to ensure the type corresponds to the one ordered.

#### Environment

Avoid direct sunlight, dust, high temperatures, mechanical vibrations and shock, as well as rain and heavy moisture. If necessary, heating in excess of the stated limits for ambient temperatures should be avoided by way of ventilation. All devices can be used for Measurement / Overvoltage Category II and Pollution Degree 2. The module is designed to operate safely at an altitude of 2000m or less.

#### Mounting

Mounting and connection of the device should comply with national legislation for mounting of electric materials, i.e. wire cross section, protective fuse, and location. Descriptions of input / output and supply connections are shown in this installation guide and on the side label. The following apply to hazardous

#### voltage-connected devices: The max. protective fuse is 10A. A power switch shall be easily accessible and close to the device. The power switch shall be

marked as the disconnecting unit for the device

### UL installation requirements

Use 60/75°C copper conductors only.

| For use only in pollution degree 2 or better. |              |
|-----------------------------------------------|--------------|
| Max. ambient temperature                      | 60°C (140°F) |
| Wire size                                     | AWG 26-14    |

UL file number, SCU-1400, SCU-1600 & SCU-3100...... E191072

The device is an Open Type Listed Process Control Equipment. To prevent injury resulting from accessability to live parts the equipment must be installed in an enclosure.

## FM installation in Division 2 or Zone 2

FM19US0054X ...... Cl. I, Div. 2, Group A, B, C, D T5 or Cl. I, Div. 2, Zone 2, Group IIC T5 (when SCU-PDM2 is not attached). The SCU-PDM2 is NOT approved for use in Hazardous Locations.

### Specific Conditions of Use:

1. The products may be used with the SCU-PDM1 or SCU-PDM2 Display/Programming front accessory. WARNING The SCU-PDM2 is NOT approved for use in Hazardous Locations.

2. The equipment shall be installed in compliance with the enclosure, mounting, spacing and segregation requirements of the ultimate application, including a tool removable cover.

In Class I, Div. 2 or Zone 2 installations, the subject equipment shall be mounted within a tool secured enclosure which is capable of accepting one or more of Class I, Div. 2 wiring methods specified in the National Electrical Code (ANSI/NFPA 70). The SCU Series transmitters must be connected to limited output NEC Class 2 circuits, as outlined in the National Electrical Code® (ANSI / NFPA 70), only. If the devices are connected to a redundant power supply (two separate power supplies), both must meet this requirement. Where installed in outdoor or potentially wet locations the enclosure shall at a minimum meet the requirements of IP54.

Warning: The SCU-PDM2 is NOT approved for use in Hazardous Locations.

Warning: Substitution of components may impair suitability for Zone 2 / Div. 2.

Warning: To prevent ignition of explosive atmospheres, disconnect power before servicing and do not separate connectors when energized and an explosive gas mixture is present.

# **Technical Specifications**

| 0      | perating temperature                       | -20°                                                                                             | °C to +60°C (-4°F to 140°F)                                                                      |                                                                                                  |  |  |
|--------|--------------------------------------------|--------------------------------------------------------------------------------------------------|--------------------------------------------------------------------------------------------------|--------------------------------------------------------------------------------------------------|--|--|
| St     | Storage temperature                        |                                                                                                  | 20°C to +85°C (-4°F to 185°F)                                                                    |                                                                                                  |  |  |
| Sı     | upply voltage                              |                                                                                                  | . 21.6253 VAC or 19.2300 VDC                                                                     |                                                                                                  |  |  |
| Μ      | ax. required power:                        |                                                                                                  |                                                                                                  |                                                                                                  |  |  |
| S      | CU-1400, SCU-3100                          | ≤ 2.0                                                                                            | W                                                                                                |                                                                                                  |  |  |
| S      | CU-1600                                    | ≤ 2.5                                                                                            | 5 W                                                                                              |                                                                                                  |  |  |
| Μ      | ax. power dissipation                      | :                                                                                                |                                                                                                  |                                                                                                  |  |  |
| S      | CU-1400, SCU-3100                          | ≤ 2.0                                                                                            | . ≤ 2.0 W                                                                                        |                                                                                                  |  |  |
| S      | CU-1600                                    | ≤ 2.5                                                                                            | ≤ 2.5 W                                                                                          |                                                                                                  |  |  |
| Fι     | Jse                                        | 400r                                                                                             | 400mA SB / 250VAC                                                                                |                                                                                                  |  |  |
| ls     | olation voltage, test / o                  | peration 2.3 k<br>(rein                                                                          | 2.3 kVAC / 250VAC<br>(reinforced isolation)                                                      |                                                                                                  |  |  |
| El     | MC immunity influence.                     | < ±0.                                                                                            | ±0.5% of span                                                                                    |                                                                                                  |  |  |
| E      | xtended EMC immunity                       | :                                                                                                |                                                                                                  |                                                                                                  |  |  |
|        | NAMUR NE 21, A crite                       | rion, burst < ±1%                                                                                | of span                                                                                          |                                                                                                  |  |  |
| R      | elative humidity                           | < 95'                                                                                            | % RH (non-cond.)                                                                                 |                                                                                                  |  |  |
| Di     | imensions (HxWxD)                          | 109 x                                                                                            | 23.5 x 104 mm                                                                                    |                                                                                                  |  |  |
| Di     | imensions (HxWxD) w/                       | SCU-PDM1 109 x<br>109 x                                                                          | 23.5 x 116 mm or<br>23.5 x 132 mm w/ SCU                                                         | I-PDM2                                                                                           |  |  |
| Р      | rotection dearee                           | IP2                                                                                              | 0                                                                                                |                                                                                                  |  |  |
| A      | pprovals                                   |                                                                                                  |                                                                                                  |                                                                                                  |  |  |
| U      | Standard for Safety                        | UL {                                                                                             | 508/C22.2 No. 14                                                                                 |                                                                                                  |  |  |
| FI     | _,                                         | 3600                                                                                             | 3611 3810 ISA 6101                                                                               | 0-1                                                                                              |  |  |
|        |                                            | Class                                                                                            | s I, Div. 2, Group A-D, 1                                                                        | Г5                                                                                               |  |  |
|        |                                            | Clas                                                                                             | s I, Div. 2, Group IIC, T                                                                        | 5                                                                                                |  |  |
|        |                                            | Zone<br>The                                                                                      | 2 (when SCU-PDM2 i<br>SCU-PDM2 is NOT an                                                         | s not attached).                                                                                 |  |  |
|        |                                            | Haza                                                                                             | ardous Locations.                                                                                |                                                                                                  |  |  |
| 0      | bserved authority req                      | uirements:                                                                                       |                                                                                                  |                                                                                                  |  |  |
| FI     | MC                                         | 2014                                                                                             | 4/30/EU                                                                                          |                                                                                                  |  |  |
| 1      | /D                                         | 2014                                                                                             | 1/35/FU                                                                                          |                                                                                                  |  |  |
| R      | oHS 2                                      |                                                                                                  | 1/65/EU                                                                                          |                                                                                                  |  |  |
|        | Nodel                                      | SCU-1400                                                                                         | SCU-1600                                                                                         | SCU-3100                                                                                         |  |  |
| 1      | nput                                       |                                                                                                  |                                                                                                  |                                                                                                  |  |  |
| E      |                                            | Pt10, Pt20, Pt50, Pt100, Pt200,                                                                  | Pt10, Pt20, Pt50, Pt100, Pt200,                                                                  | Pt10, Pt20, Pt50, Pt100, Pt200,                                                                  |  |  |
| Ir     | nput for RTD types                         | PT250, Pt300, Pt400, Pt500,<br>Pt1000, Ni50, Ni100, Ni120,<br>Ni1000, Cu10, Cu20, Cu50,<br>Cu100 | PT250, Pt300, Pt400, Pt500,<br>Pt1000, Ni50, Ni100, Ni120,<br>Ni1000, Cu10, Cu20, Cu50,<br>Cu100 | PT250, Pt300, Pt400, Pt500,<br>Pt1000, Ni50, Ni100, Ni120,<br>Ni1000, Cu10, Cu20, Cu50,<br>Cu100 |  |  |
| lr     | nput for TC types                          | B, E, J, K, L, N, R, S, T, U, W3,<br>W5, LR                                                      | B, E, J, K, L, N, R, S, T, U, W3,<br>W5, LR                                                      | B, E, J, K, L, N, R, S, T, U, W3,<br>W5, LR                                                      |  |  |
|        | Current input ranges                       | 020, 420 mA                                                                                      | 020, 420 mA                                                                                      | 020, 420 mA                                                                                      |  |  |
|        | Surrent input resistance                   | Nom. 20 $\Omega$ + PTC 50 $\Omega$                                                               | Nom. 20 $\Omega$ + PTC 50 $\Omega$                                                               | Nom. $20 \Omega + PIC 50 \Omega$                                                                 |  |  |
| ļ      | nput voltage drop, nom.                    | 1.4 V @ 20 MA                                                                                    | 1.4 V @ 20 MA                                                                                    | 1.4 V @ 20 MA                                                                                    |  |  |
| V      | 'oltage input ranges                       | 0/0.21, 0/0.32.3, 0/13,<br>0/210 VDC                                                             | 0/0.21, 0/0.32.3, 0/13,<br>0/210 VDC                                                             | 0/21, 0/0.52.3, 0/13,<br>0/210 VDC                                                               |  |  |
| V      | oltage input resistance                    | Nom. 10 MΩ                                                                                       | Nom. 10 MΩ                                                                                       | Nom. 10 MΩ                                                                                       |  |  |
| 0      | Dutput                                     |                                                                                                  |                                                                                                  |                                                                                                  |  |  |
| C      | Current output                             | 0/420 mA, 200/4 mA                                                                               | 0/420 mA, 200/4 mA                                                                               |                                                                                                  |  |  |
| L      | oad (max.), current output                 | $\leq$ 800 $\Omega$                                                                              | ≤ 800 Ω                                                                                          |                                                                                                  |  |  |
| 0      | Current limit                              | ≤ 28 mA                                                                                          | ≤ 28 mA                                                                                          |                                                                                                  |  |  |
| V      | 'oltage output                             | U1/0.21/010/05/<br>15/210/10/10.2/<br>50/51/100/102V                                             | U1 / U.21 / U10 / U5 /<br>  15 / 210 / 10 / 10.2 /<br>  50 / 51 / 100 / 102 V                    |                                                                                                  |  |  |
|        |                                            |                                                                                                  | F001 -                                                                                           |                                                                                                  |  |  |
| ۱L     | oad (min.), voltage output                 | $\geq$ 500 k $\Omega$                                                                            | $\geq$ 500 k $\Omega$                                                                            |                                                                                                  |  |  |
| L<br>R | oad (min.), voltage output<br>Ielay output | ≥ 500 kΩ                                                                                         | $\geq 500 \text{ k}\Omega$<br>2 x SPST, AC: 500 VA                                               | <br>2 x SPST, AC: 500 VA                                                                         |  |  |

Note: Additional specifications available at <a href="http://www.AutomationDirect.com">www.AutomationDirect.com</a>

# Installation:

This installation guide for technical personnel covers the following products:

| SCU-1400 | SCU-1600 | SCU-3100 |
|----------|----------|----------|
| SCU-PDM1 | SCU-PDM2 | SCU-CJC1 |

## Mounting SCU-PDM1 or SCU-PDM2:

1. Insert the tabs of the SCU-PDM1 or SCU-PDM2 into the holes at the top of the device.

2. Swing the SCU-PDM1 or SCU-PDM2 down until it snaps into place.

## Removing the SCU-PDM1 or SCU-PDM2:

3. Push the release button on the bottom of the SCU-PDM1 or SCU-PDM2 and swing out and up.

4. With the SCU-PDM1 or SCU-PDM2 hinged up, remove it from the holes at the top of the device.

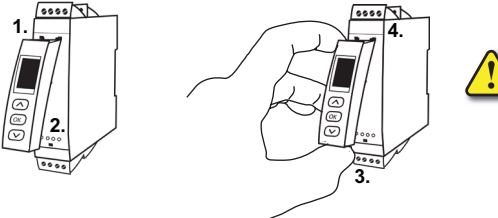

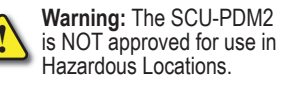

# Mounting on DIN rail:

Place top notch of module onto DIN rail and then press lower portion onto DIN rail until it

#### Calibration and adjustment

During calibration and adjustment, the measuring and connection of external voltages must be carried out according to the specifications of this installation guide. The technician must use tools and instruments that are safe to use.

#### Cleaning

Side Label

When disconnected, the device may be cleaned with a cloth moistened with distilled water.

|                                                                                                    |                                                                                                    | SCU-1600                                                                                               | )<br>                                                                                                    |
|----------------------------------------------------------------------------------------------------|----------------------------------------------------------------------------------------------------|----------------------------------------------------------------------------------------------------|----------------------------------------------------------------------------------------------------|
| <b>pr</b> Sense <sup>®</sup>                                                                                                    | AutomationDirect, 350<br>Cumming, GA 30040. 8<br>www.automationdirec                                  | 05 Hutchinson Road<br>800-633-0405<br>t.com                                                            | ∆ □ C€                                                                                                    |
| 21:         output         RE1 N.O. 23           22:         output         RE1 N.O. 24           23:         output         RE2 N.O. 23           24:         output         RE2 N.O. 24           41:         input         TC+           42:         input         X-2w/-3           43:         input         V+ | 30VRMS /24 /500VA<br>4VDC /14<br>30VRMS /24 /500VA<br>4VDC /14<br>w /-4w pot.1 mA<br>w /-4w pot.2 loc | 31: supply<br>32.<br>33: supply 24-2<br>11: output mA<br>12: output<br>13: output<br>9p+<br>14: output | $-20^{\circ}C \le Ta \le +60^{\circ}C$ 50VDC / 105-10mA<br>30VAC / 50-6)Hz / 2.5W<br>+<br>V-<br>V-<br>10V+<br>10V+ |
| LISTED<br>IND.CONT.EQ.<br>2307                                                                                                    | il before<br>/ operation.<br>il avant हु<br>/ operation. ल                                            | Suitable for<br>Class I, DIV<br>or Class I, Z                                                          | installation in<br>2 Group A-D T5<br>one 2, Group IIC T5<br>one 2, Group IIC T5                                    |
| SCU-1600S101                                                                                                    | TRANSMIT                                                                                              | TER                                                                                                    | SCU-1600                                                                                                    |

snaps in place.

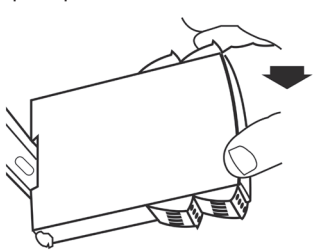

### Removing from DIN rail:

Remember to remove the connectors with hazardous voltages. Detach the device from DIN rail by lifting the bottom lock.

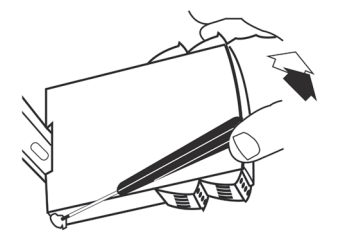

#### Wiring:

Max. wire size 1 x 2.5 mm2 stranded wire. Screw terminal torque 0.5 Nm.

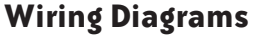

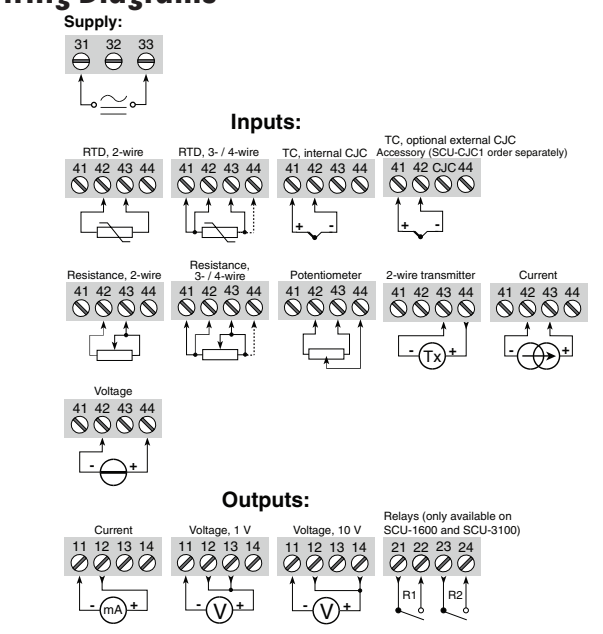

## Configuring a new unit

- Mount the unit on a 35mm DIN rail and connect supply, input and output wires to the appropriate terminals based on the connection diagrams in this Quick Start Guide.
- Snap the SCU-PDM1 or SCU-PDM2 Programming Module on the front of the unit.
- · Power up the unit.
- The unit should display the configuration menu similar to the figure below. If not, press or once.

|   | NO      |
|---|---------|
| I | ADV.SET |
| ſ | Txt 2   |
| 1 | 000000  |

- Note: If no sensor is connected to the input terminals, SE.BR will flash in the display when the unit is powered up. Press a once to acknowledge the error and then press again to display the first screen of the menu as shown above.
- Press or to begin configuration. Press or to scroll through options on each step. Press or to confirm an option and move to the next step.
- Press and hold or to step backwards through the configuration menu.

# Abbreviations used on the SCU-PDM1 or SCU-PDM2 display

FL\_ER = flash memory error AO\_FR = no load for current output (S4-20 mA only) in\_r: = connection error with SCU-PDM1 or SCU-PDM2 IN.ER = error levels on input TY ER = configuration in SCU-PDM1 or SCU-PDM2 doesn't match this product ADU.SET = advanced settings IN TYPE = input type U.RANGE = voltage range I.RANGE = current range CONNEC. = connecting wires Pt. TYPE = Platinum RTD type Ni TYPE = Nickel RTD type TC.TYPE = thermocouple type DEC.P = decimal place location SE.BR = a sensor wire is not connected DECR = decreasing ACT\_DIR = action direction DISP.LO = display range low

DISP\_HI = display range high REL\_LIN = relays set in units or % range Rx\_FI INC = relay 1 / 2 function Rx\_CONT = relay 1 / 2 contact type Rx\_SETP = relay 1 / 2 setpoint Rx\_HYST = relay 1 / 2 hysteresis ERR.ACT = relay action on error ON.DEL = relay on delay OFF.DEL = relay off delay AHA.OUT = analog output O.RANGE = output range OUT.ERR = output action on error I I T I I = temp for low output OUT\_HI = temp for high output EN.PASS = enable password NEW\_PAS = new password CAL\_LO = calibrate input low to process value? CAL\_HI = calibrate input high to process value? USE\_CAL = Use process calibration value?

Note: Help text for each abbreviation will scroll across the SCU-PDM1 or SCU-PDM2

# Application Example - Voltage Input to

# Current and/or Relay Output

A level sensor with 0-5 VDC output needs to be connected to a 4-20 mA and/or digital inputs input on a PLC. The sensor measures fluid level between 0 and 60" in a tank. When using the SCU-1600 or SCU-3100, low and high alarms will be set at 5" and 55" respectively with a 3" hysteresis and 5 second on delay set for each alarm. In the event of a sensor error, both relays will hold in their current state when the error occured. Relay switching will work as follows:

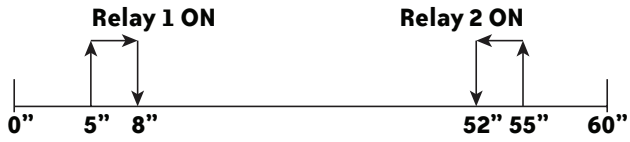

In the configuration menu press or until UDLT is displayed on line 1. Press or.

Select input range. Press or until @-5 is displayed for U\_RANGE. Press or .

Select input units. Press or vuntil in is displayed for UNIT. Press or

Select decimal point location. Press or until <u>111\_1</u> is displayed for <u>DEC\_P</u>. Press <u>or</u>.

Set display value for minimum input. Press or until 0.0 is displayed for DISP.LO. Press or.

Set display value for maximum input. Press or until BO.O is displayed for DISP.HI. Press or.

Relay Configuration (SCU-1600 and SCU-3100 only)

- Select the relay unit type. Press or until DISP is displayed for RELUNI. Press OK.
- Select relay 1 function. Press or until SETP is displayed for R1.FUNC.
   Press or.
- Select relay contact type. Press or until N.O. is displayed for R1.CONT. Press or .
- Set relay setpoint. Press or until 5.0 is displayed for R1.SETP. Press .
- Select relay activation decreasing mode. Press or until DECR is displayed for ACT.DIR. Press or.
- Set relay hysteresis. Press or until 3.0 is displayed for R1.HYST. Press or
- Set relay on delay in seconds. Press or until 5 is displayed for UNDEL. Press or
- Set relay off delay in seconds. Press 🔿 or 💟 until 🛛 is displayed for OFF.DEL Press 📧.
- Select relay 2 function. Press or until SETP is displayed for R2.FUNC. Press 📧.
- Select contact type. Press or until N.O. is displayed for R2.CONT. Press or.
- Set relay setpoint. Press or vuntil 60.0 is displayed for R2.SETP. Press or.
- Set relay hysteresis. Press or until 3.0 is displayed for R2.HYST. Press or.
- Set relay on delay in seconds. Press or until 5 is displayed for UNDEL. Press or .
- Set relay off delay in seconds. Press or until Ø is displayed for OFF.DEL.
   Press or.

SCU-1400 and SCU-1600 only Select output mode. Press or until CURR is displayed for ANA\_OUT. Press or.

SCU-1400 and SCU-1600 only *Select output range*. Press or until 4-20 is displayed for O\_RANGE. Press or .

Wait while the settings are stored and the unit switches to run mode.

Once the SCU-1600 or SCU-3100 has been configured, the relay setpoints can be adjusted very quickly. Press to adjust RELAY1 and to adjust RELAY2. Adjust the setpoint up or down and then press to save the setting and exit the menu. Pressing and simultaneously will change the relay's state.

# Application Example - Thermocouple Input

An oven's temperature is to be monitored using a type K thermocouple and a SCU-1400 or SCU-1600. The unit will output a 0-10 VDC signal for a temperature range of 100-400 °F

- In the configuration menu press or until TEMP is displayed on line 1. Press or.
- Select sensor type. Press or vuntil TC is displayed for SENSOR. Press or .
- Select TC type. Press or until TC\_K is displayed for TC\_TYPE. Press or.
- Select CJC type. Press or vuntil INT is displayed for CJC. Press or.
- Select temperature units. Press or unit until <sup>™</sup>F is displayed for UNIT. Press
- SCU-1600 only select relay 1 function. Press or until OFF is displayed for R1.FUNC. Press or.
- SCU-1600 only select relay 2 function. Press or until OFF is displayed for R2.FUNC. Press or.
- Select output mode. Press or until UCLT is displayed for ANA\_OUT. Press or.
- Select output range. Press or until 0-10 is displayed for 0.RANGE. Press or.
- Set temperature for analog output low. Press or until 100.0 is displayed for OUT.LO. Press or
- Set temperature for analog output high. Press or vuntil 400.0 is displayed for OUT.HI. Press .
- · Wait while the settings are stored and the unit switches to run mode.

# Application Example - Voltage Input to

# Voltage Output with Custom Scaling

A flow sensor, connected to a SCU-1400 or SCU-1600, delivers a 3-7 VDC output over a range of 0-80 gallons per minute. The signal conditioner will convert the 3-7 VDC input signal to a 0-10 VDC output signal. The unit must first be configured to the voltage output range. The two-point calibration mode in Advanced Settings is then used to set the custom input range.

- In the configuration menu press or until UOLT is displayed on line 1. Press or.
- Select input range. Press or until 0-10 is displayed for U-RANGE. Press or .
- Select input units. Press or until gal/min is displayed for UNIT. Press or.
- Select decimal point location. Press or until <u>111.1</u> is displayed for DEC\_P. Press or.
- Set display for minimum input. Press or until 0.0 is displayed for DISP.LO. Press or.
- Set display for maximum input. Press or until 80.0 is displayed for DISP.HI. Press or.
- Select the relay unit type. Press or until DISP is displayed for RELUNI. Press or.
- SCU-1600 only select relay 1 function. Press or v until OFF is displayed for R1.FUNC. Press or.
- SCU-1600 only select relay 2 function. Press or vuntil OFF is displayed for R2.FUNC. Press or .
- Select output mode. Press or until UCLT is displayed for ANA\_OUT. Press or.
- Set output range. Press or until 0-10 is displayed for O.RANGE. Press or.
- Application Example Continued above.

# Application Example - Voltage Input to

# Voltage Output with Custom Scaling - Cont'd

• Wait while these settings are stored and the unit switches to run mode.

- Press or to return to the configuration menu.
- Enter Advanced Settings Mode. Press or v until YES is displayed for ADU.SET. Press or.
- Select custom scaling mode. Press or until CAL is displayed for SETUP. Press or.
- Drive the input to a low value. The value does not have to be a minimum. In this example we will use 5.0 VDC (40 gallons per minute).
- Press or until YES is displayed for CAL.LO Press or .
- Drive the input to a high value. The value does not have to be a maximum. In this example we will use 6.0 VDC (60 gallons per minute).
  Select high point. Press or until YES is displayed for
- CAL\_HI. Press or .
- Confirm to use custom scaling. Press or until YES is displayed for USE.CAL. Press or.
- Wait while the settings are stored and the unit switches to run mode.

# **Advanced Operations**

Several useful functions are in the Advanced Settings Menu. To get to the Advanced Settings Menu, Press or until YES is displayed for the first screen of the configuration menu that looks like this:

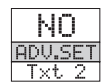

The configuration of the SCU-1400, SCU-1600 or SCU-3100 can be saved into the SCU-PDM1 or SCU-PDM2. The SCU-PDM1 or SCU-PDM2 can then be moved to another unit (must be the same part number) and the configuration loaded into the new unit.

• Enter Advanced Settings menu and then press or until mem is displayed for SETUP. Press or.

To save the configuration into the SCU-PDM1 or SCU-PDM2. Press or until SAUE is displayed for MEMORY. Press or .

To load the configuration from the SCU-PDM1 or SCU-PDM2 into the SCU-1400, SCU-1600 or SCU-3100. Press or until LOAD is displayed for MEMORY. Press or.

Password Protection allows the user to create a 4-digit password (0000-9999) to prevent tampering with configuration settings if the SCU-PDM1 or SCU-PDM2 is left mounted to the front of the signal conditioner.

• Enter Advanced Settings menu and then press or or until PASS is displayed for SETUP. Press or.

• To enable password protection. Press or until VES is displayed for EN\_PASS. Press or.

To set a password. Press or until the desired code is displayed for NEW\_PAS. Press or.

# **Additional Help and Support**

 For product support, specifications, installation and troubleshooting, a Hardware User Manual can be downloaded from the On-line Documentation area of the *AutomationDirect* web site.

 For additional technical support and questions, call out Technical Support team @ 1-800-633-0405 or 770-844-4200

Technical Support leam @ 1-800-833-0405 or 770-844-4200